# ~N&K光學薄膜測厚儀~

## 基本操作手册

湯淵富 2019.1.1

1

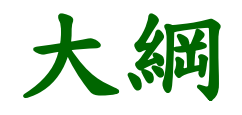

# 一、N&K光學薄膜測厚儀使用規範

二、N&K光學薄膜測厚儀的實際操作

#### 一、 N&K 光學薄膜測厚儀使用規範

01. 欲操作N&K光學薄膜測厚儀之研究生或同仁均須通過考核。

02. 欲考核下列南科NDL機台(1)破片光阻塗佈機(2)自動化光族塗佈與顯影系統(Track)

(3)高溫及低壓水平爐管(4)PECVD,需一併接受n&k薄膜測厚儀之考核。

03.使用N&K光學薄膜測厚儀須確實填寫使用紀錄簿。

04. 厚度量測有其極限,大約為200Å~50um。

05. 無法量測金屬,因無法透光。

06. 無法直接量測Poly-Silicon薄膜,需先成長一層氧化層(約1000Å)於矽晶圓上,再沉積多

晶矽薄膜於氧化層上,方可量得多晶矽薄膜之厚度。

07. 光源使用前需先暖機20分鐘以上,確定不再使用後再將光源關閉。(避免經常性開開關關)08. 合格使用人員若將機台使用卡外借他人使用,取消使用資格三個月。

## 二、N&K光學薄膜測厚儀的實際操作

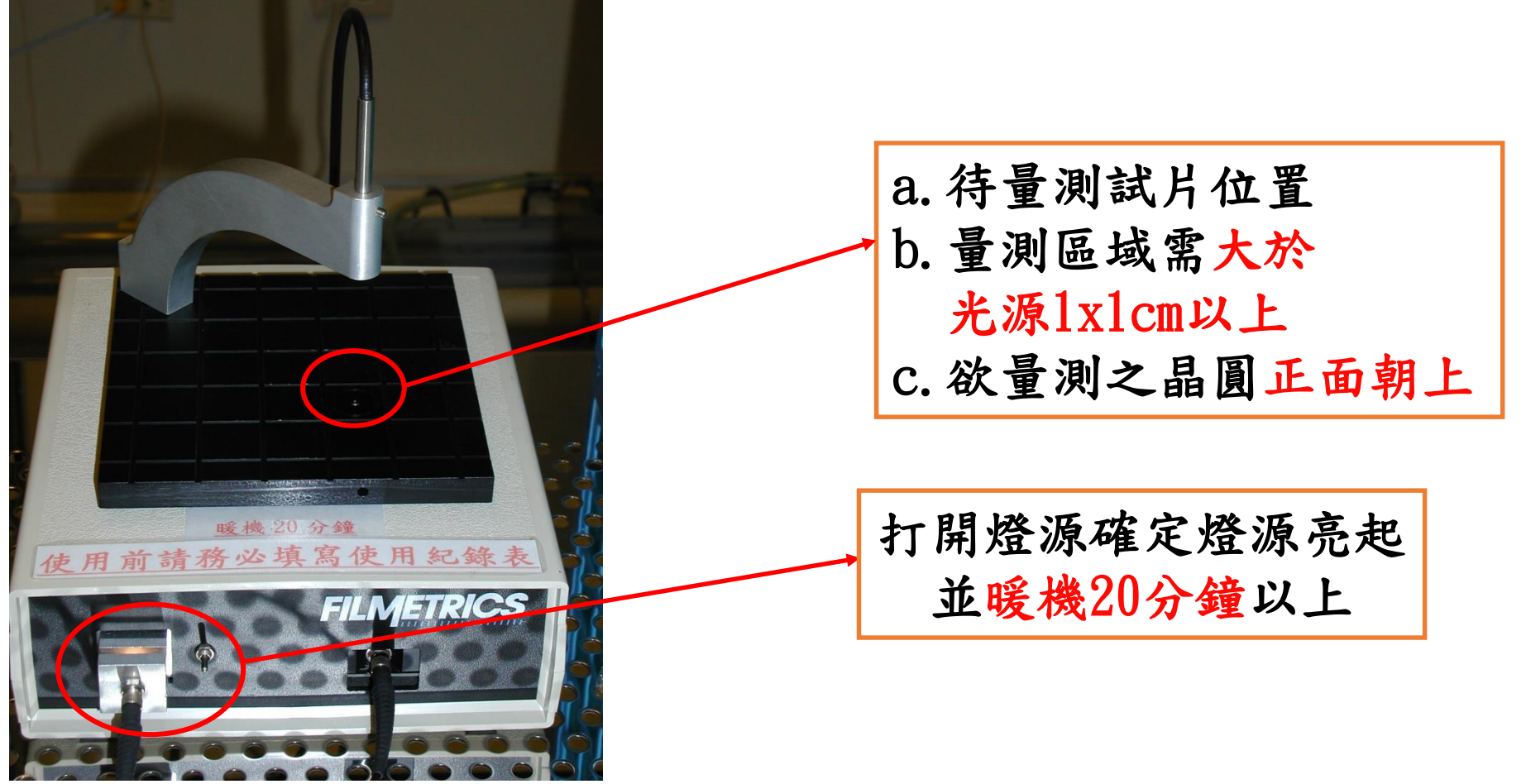

![](_page_4_Figure_0.jpeg)

| <b>_</b> | FILMe          | asure - [Main      | ]                |                     |             |                      |                            |                  |             |                                                                                                    |
|----------|----------------|--------------------|------------------|---------------------|-------------|----------------------|----------------------------|------------------|-------------|----------------------------------------------------------------------------------------------------|
| Eil      | e <u>E</u> dit | t <u>S</u> et Up , | Acquire <u>U</u> | Vindow <u>F</u>     | lelp        |                      |                            |                  |             |                                                                                                    |
|          |                |                    | tb/pm):          |                     | Ope         | erator:              |                            |                  | — Measure   | red FILMETRICS®                                                                                                    |
|          | Cursu          | or waveleng        | u (run).j        | '                   | ·]          | ]                    |                            |                  |             |                                                                                                    |
|          | 1.8-           |                    |                  |                     |             |                      |                            |                  |             |                                                                                                    |
|          | 1.6-           |                    |                  |                     |             |                      |                            |                  |             | Baseline                                                                                                    |
|          | 1.4-           |                    |                  |                     |             |                      |                            |                  |             | Measure                                                                                                    |
|          | 1.2-           |                    |                  |                     |             |                      |                            |                  |             | Structure: SiO2 on Si Si Structure: SiO2 on Si Si Structure: SiO2 on Si Si Structure: SiO2 on Si Si Structure: SiO2 on Si Si Structure: SiO2 on Si Si Si Si Si Si Si Si Si Si Si Si Si |
| DCe      | 1-             |                    |                  |                     |             |                      |                            |                  |             | Display: Thicknesses                                                                                                    |
| Reflecta | 0.8-           |                    |                  |                     |             |                      |                            |                  |             |                                                                                                    |
|          | 0.6-           |                    |                  |                     |             |                      |                            |                  |             |                                                                                                    |
|          | 0.4-           |                    |                  |                     |             |                      |                            |                  |             | Measurement #:                                                                                                    |
|          | 0.2-           |                    |                  |                     |             |                      |                            |                  |             |                                                                                                    |
|          | 0-             |                    |                  |                     |             |                      |                            |                  |             |                                                                                                    |
|          | ·              | 450                | 500              | 55                  | 0 60        | )0 650<br>Wevelength | (nm)                       | 750              | 800 8       | 850                                                                                                    |
|          | 開始             | i 🖉 🛍 🕅            | <b>%</b> 💷       | 1 💷 <del>1)</del> 4 | 竹雷縣         |                      | (1117)<br>7 ( <u>111</u> ) | 文件 - Word        | Ell Mosenza |                                                                                                    |
|          | 0.2<br>0       | 450                | 500              | 55<br>〕我的           | 0 6C<br>9電腦 | 00 650<br>Wavelength | (nm)                       | 750<br>文件 - Word | 800 8       | 850<br>re Kan 10:01                                                                                                    |

| FILMeasure - [Main]<br>Eile Edit Set Up Acquire <u>Window Help</u>                                                                                |                                                                                                    |                                                                                 |
|----------------------------------------------------------------------------------------------------|----------------------------------------------------------------------------------------------------|---------------------------------------------------------------------------------|
| Sample<br>Cursor Wavelength(nm): Y:                                                                                                    | Operator: Measured                                                                                                    | FILMETRICS                                                                      |
| 1.8     Take Reflectance R       1.6     Step #1: Set       1.4     Enter Reflectance       1.2     Refe       1.2     Step #2: Tak       9     1 | Reference         Parameters         lectance of reference standard below, or select name of file.         erence Material:       Si         Image: Similar Similar S | Baseline<br>1.先將Bare Silicon放在光源平台上<br>2. 確定Autoscale integration有勾選<br>3. 點選OK |
|                                                                                                    | OK         Cancel           0.60         650         700         750         800         850           Waveloorth(pp)         0         750         800         850                                                                                                    | Measurement # 0<br>Show Table Show Statistics                                   |
| 🏨開始 🛛 🥴 🍳 💋 의 👘 🧾 我的電                                                                                                    | 1腦 🛛 🔄 brands 🔹 🗍 🗒 文件 - Word 🖬 FIL Measure                                                                                                    | 💾 🔚 🎼 🏈 🥪 AM 10:03                                                              |

| <b>FILMeasure - [Main]</b><br>Eile Edit Set Up Acquire Window Help                                                                                                    |                                                                                                    |
|----------------------------------------------------------------------------------------------------|----------------------------------------------------------------------------------------------------|
| Sample Operator: Cursor Wavelength(nm): Y:                                                                                                    | Measured FILMETRICS®                                                                                                 |
| 2000<br>Take Reflectance Dark<br>Set Up<br>For best results, place reference sample at 10-80 degree ang<br>source, so light is deflected to the side.                                                                                                    | Baseline         Measure         Analyze         Structure: SiO2 on Si         I.先將Bare Silicon移離先源平台         2.點選OK |
| OK         Cancel           500         500         500         500         600         650         700         750         800           Wavelength(nm)         Wavelength(nm)         Wavelength(nm)         Wavelength(nm)         Wavelength(nm)         Wavelength(nm) | Measurement #:0<br>Show Iable Show Statistics                                                                        |
| 雛開開始   🏉 🦃 🦉 🖉 의 🛛 🛄 我的電腦 🛛 🔄 brands 🛛 📃 文件 - Word 📫 FIL.                                                                                                    | Measure 🛛 🖓 🦝 🐼 🐼 AM 10:04                                                                                           |

![](_page_8_Figure_0.jpeg)

### Casel:Silicon/SiO2薄膜(單層)

| FILMeasure - [Main]<br>Eile Edit Set Up Acquire Window Help                                                                                                    | <u>_ 8 ×</u>                                                                                                    |
|----------------------------------------------------------------------------------------------------|----------------------------------------------------------------------------------------------------|
| Sample Operator: FILMETRIC                                                                                                    | S®                                                                                                    |
| Cursor Wavelength(nm): Y: Measured                                                                                                    | an early and a second second se |
| Edit Structure                                                                                                    |                                                                                                    |
| Structure Name: Author: Unknown User                                                                                                    |                                                                                                    |
| SiO2 on Si  Mod. Date: 2004/7/28 AM 10:05:39                                                                                                    |                                                                                                    |
| 200 Layers Options Constraints                                                                                                    | re l                                                                                                    |
| Number of Layers     1     Add Layer     Delete Layer     Image: Comparison of the comparison of the co |                                                                                                    |
| Thickness, Roughness,<br>Jayer Material d (A) r (A) — Measure — —                                                                                                    | •                                                                                                    |
| $\widetilde{\mathbb{H}}$ 150                                                                                                    | ure                                                                                                    |
|                                                                                                    | <u> </u>                                                                                                    |
|                                                                                                    |                                                                                                    |
| Substrate Si 0 n k r                                                                                                    |                                                                                                    |
|                                                                                                    |                                                                                                    |
|                                                                                                    |                                                                                                    |
| 選取欲量測薄膜 1.1 潮八佔司之序及                                                                                                    |                                                                                                    |
|                                                                                                    |                                                                                                    |
| Save Save As Save As Cancel OK                                                                                                    |                                                                                                    |
|                                                                                                    |                                                                                                    |
|                                                                                                    |                                                                                                    |
| Wavelength(nm)                                                                                                    |                                                                                                    |
| 🌃 開始 🛭 😨 🗐 🦉 🖉 의 🔰 黒 我的電腦 🔄 brands 🛛 🗒 文件 - Word 📑 FIL Measure 🗮 🚼 正 📢 🤇                                                                                                    | 🇞 🥪 🕺 AM 10:06                                                                                                    |

#### FILMeasure - [Main] Eile Edit Set Up Acquire Window Help Operator: Sample

![](_page_10_Figure_2.jpeg)

![](_page_11_Figure_0.jpeg)

#### Case2:Silicon/Si02/Poly Si薄膜(雙層)

![](_page_12_Figure_1.jpeg)

![](_page_13_Figure_0.jpeg)

![](_page_14_Figure_0.jpeg)

## <u>Case3:Silicon/Photoresist(單層)</u>

| Eile Edit Set 0 | Jp Acquire Window Help<br>Operator:                                                                                                    | FILMETRICS                                                            |
|-----------------|----------------------------------------------------------------------------------------------------|-----------------------------------------------------------------------|
| 0.9             | Structure Name:                                                                                                    | Author: Unknown User APEXE AQUATAR AR2600DUV                          |
| 0.7             | Layers     Uptions     Constraints       Number of Layers     1     Add Layer     Delete Layer     Image: Enal training training traini | AZ1518<br>AZ6112<br>AZ6210B<br>AZ7209<br>AZ7510<br>AZ7700             |
| 80.5-           | 1     Azp4110     Innon     n       Substrate     Si     .     Photoresist     A - S       Insulator     .     U - U     .       Semiconductor     .     .                                                                                                    | AZEL2015<br>AZNOVA2071<br>AZOFPR-800<br>Azp4110<br>BARLi              |
| 0.3             | 量測AZ4620&AZ5214<br>所用之database<br>Add New Material<br>Enter Refractive Index Value                                                                                                    | RTC<br>SPR2FX13<br>SPR2FX13JL<br>SPR2FX13JM<br>SPR3000<br>SPR3500     |
| (無法量測           | USU8-25 & 50系列之光阻)<br>450 500 550 600 650 700 750 800 850<br>Wavelength(nm)                                                                                                    | SPR500A<br>SPR700<br>SPR850<br>SPR900<br>SPR950<br>SPR950<br>SPR955CM |

![](_page_16_Picture_0.jpeg)

![](_page_16_Figure_1.jpeg)

#### FILMeasure - [Main]

Eile Edit Set Up Acquire Window Help

![](_page_17_Figure_2.jpeg)

\_ 8 ×